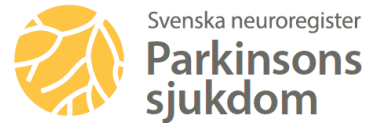

## Registrera i Patientens Egen Registrering, PER

PER är en tjänst där du själv registrerar dina uppgifter om din hälsa. Genom att använda PER blir du mer delaktig i din vård och får en förbättrad översikt över ditt sjukdomsförlopp och din behandling. Du kan läsa mer om PER i separat broschyr från Svenska neuroregister eller på https://www.neuroreg.se/sv.html/patientportal-per

Dina PER-registreringar ger oss viktig information och vi önskar därför att du fyller i PER några dagar innan ditt återbesök hos din vårdgivare.

## LOGGA IN OCH REGISTRERA I PER

För att kunna registrera i PER behöver du vara registrerad i Svenska neuroregister och logga in med Mobilt BankID. Om du inte är registrerad eller inte har Mobilt BankID, kan du kontakta personalen på din vårdenhet. Det går då bra att logga in med engångskod som skickas med SMS till din mobiltelefon och/eller till din angivna e-postadress.

## Logga in med BankID:

- Logga in via hemsidan <u>www.neuroreg.se</u>
- Klicka på Logga in, gult fält längst upp till höger
- Klicka på Patientens Egen Registrering (PER)
- Klicka på Mobilt BankID
- Ange ditt personnummer, 10 siffror utan bindestreck
- Öppna ditt BankID, där anges Carmona AB
- Ange ditt lösenord för BankID och du loggas in

Logga in med engångskod (tvåstegsidentifiering):

- Om det är första gången du loggar in, kontakta din vårdgivare för att få ett lösenord skickat via SMS/e-post. Efter inloggning byt lösenord under "Min profil"
- Logga in via hemsidan www.neuroreg.se
- Klicka på Logga in, gult fält längst upp till höger
- Klicka på Patientens Egen Registrering (PER)
- Klicka på Engångskod
- Ange ditt personnummer, 10 siffror utan bindestreck

- Ange ditt lösenord, klicka på "skicka kod"
- Du får en engångskod via SMS/e-post, ange engångskoden och klicka på "logga in"

## Väl inloggad:

- I menyraden till vänster, klicka på "skapa nya registreringar"
- Välj skalor genom att klicka på rutorna framför respektive skala

Börja sedan på rutan "starta" för att komma igång och börja din registrering

Om du har frågor eller problem med PER, kontakta din vårdenhet.

Lycka till med dina registreringar!

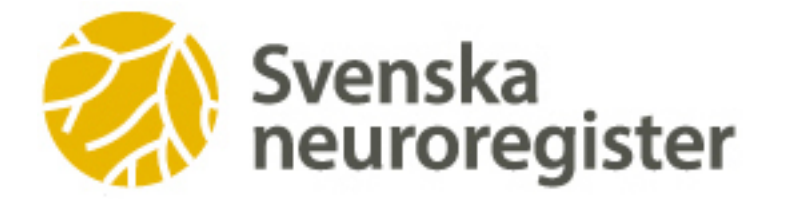